# NX Product and Manufacturing (PMI) (3D Annotation/Dimensioning)

By: Matthew Jourden Brighton High School Brighton, MI

1. Open NX > Open the Design Part Shown Below from Extrude Tutorial and Assignments

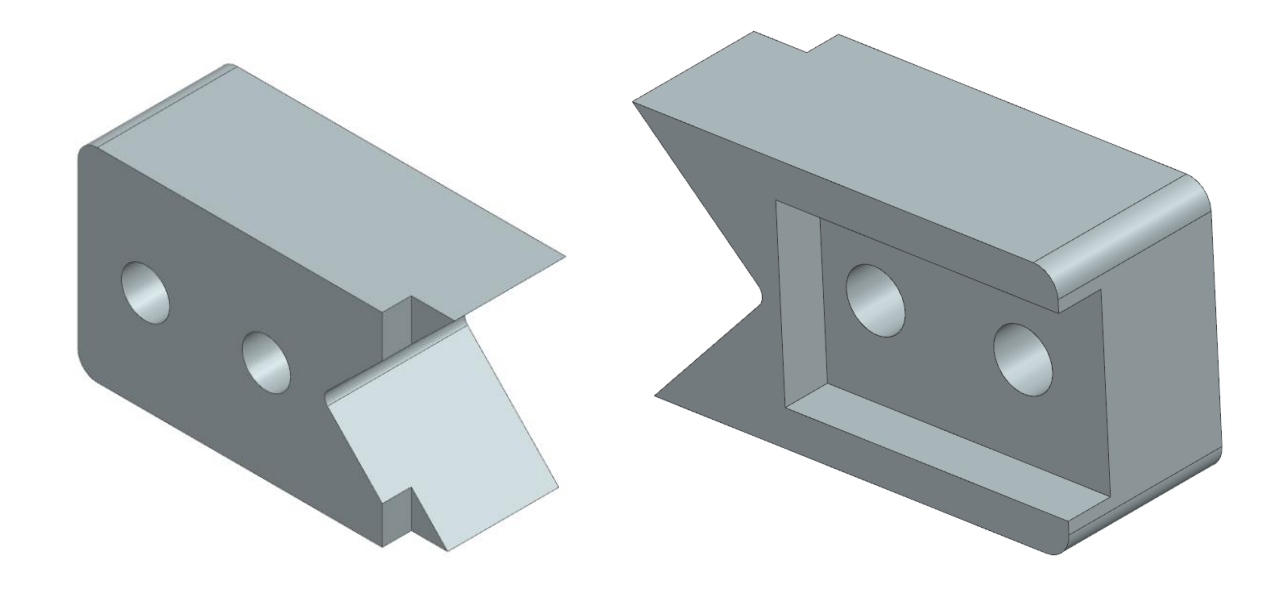

 Activate PMI Tool: Select Application Tab > Select Toolbox Drop Down Menu > Check Box next to PMI > This will add PMI Tab to workspace

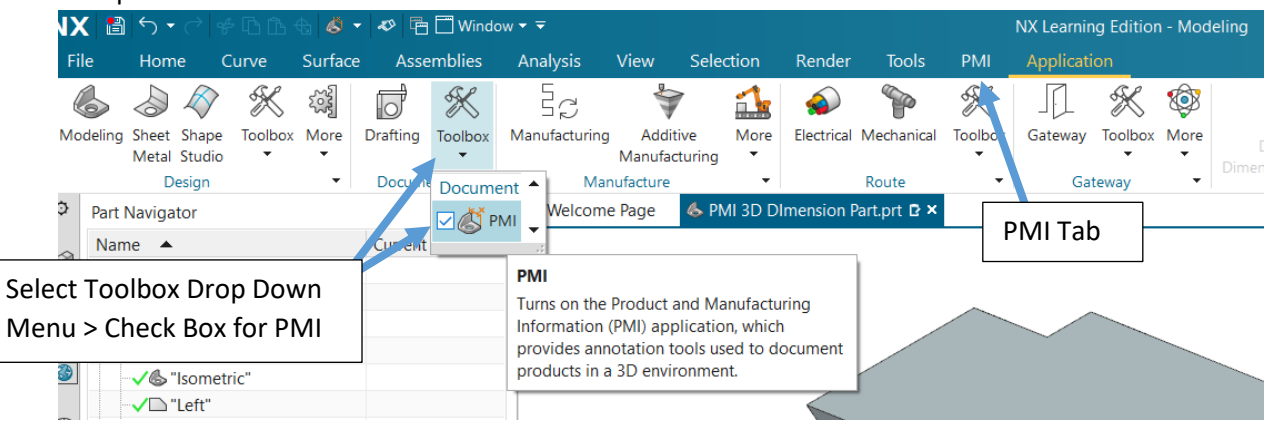

#### 3. Creating Working View

a. Rotate the Model to approximately the following Orientation

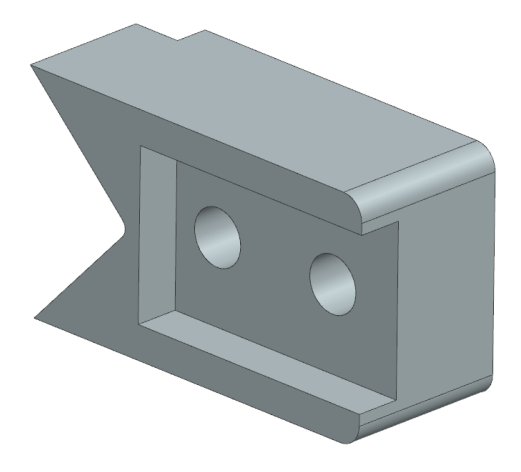

b. In the Model Tree: Open Model Views by pressing the + Sign > Right Click on Model Views > Select Add View

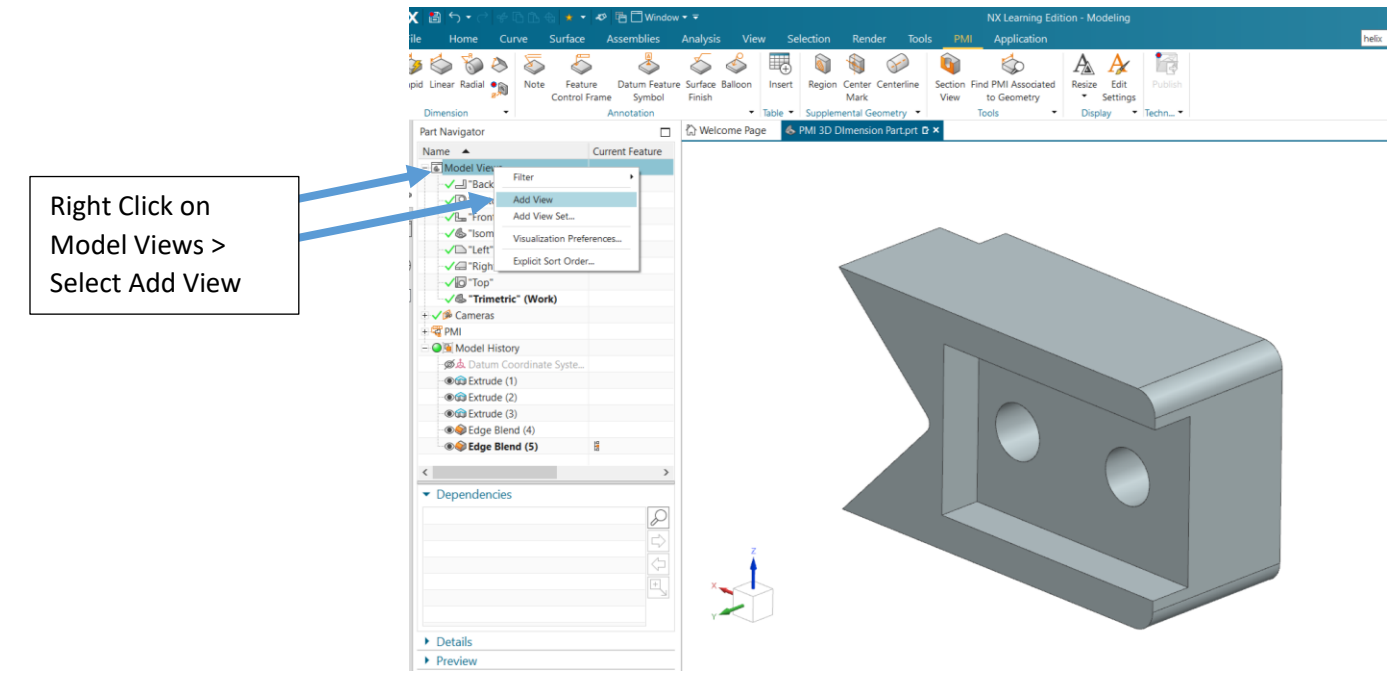

Notice View Name is the same as the active working view. In this case the active view was Trimetric.

c. Rename View: Select Trimetric#1 (View just Created) > Right Click > Select Rename > Rename to Back Pictorial

|                                        |                                                                                                    |                                  |                |                 | Differiatori                          | 70000000        |  |  |
|----------------------------------------|----------------------------------------------------------------------------------------------------|----------------------------------|----------------|-----------------|---------------------------------------|-----------------|--|--|
| File Home Curve Surface Assemblies Ana |                                                                                                    |                                  | Ana            | ¢               | Part Navigator                        |                 |  |  |
| Rap                                    | id Linear Radial                                                                                                    | ture Datum Featu<br>Frame Symbol | ure Sur<br>Fir |                 | Name 🔺                                | Current Feature |  |  |
| ¢                                      | Dimension   Part Navigator                                                                                                    | Annotation                       |                |                 | - Model Views                         | ~               |  |  |
|                                        | Name A                                                                                                    | Current Feature                  |                |                 |                                       |                 |  |  |
| 9                                      | - Model Views                                                                                                    | Current reature                  |                |                 | V Back Pictorial" (Work)              |                 |  |  |
| a                                      | -√ "Back"                                                                                                    |                                  |                |                 |                                       |                 |  |  |
| 9                                      | ✓ 🖓 "Bottom"                                                                                                    |                                  |                |                 | ····✓— Back                           |                 |  |  |
| -                                      | "VL "Front"                                                                                                    |                                  |                |                 |                                       |                 |  |  |
| <b>S</b>                               | Sometric"                                                                                                    |                                  |                |                 | · · · · · · · · · · · · · · · · · · · |                 |  |  |
| Э                                      | ✓L`Left"                                                                                                    |                                  |                | <u>B</u>        |                                       |                 |  |  |
| 9                                      | √ G Right                                                                                                    |                                  |                | 69              | ✓ 🕒 "Front"                           |                 |  |  |
| 8                                      | "Trimetric"                                                                                                    |                                  |                |                 |                                       |                 |  |  |
|                                        | √  Trimetric#1" ***                                                                                                    |                                  |                | ✓ ♣ "Isometric" |                                       |                 |  |  |
|                                        |                                                                                                    | Contion View                     |                |                 |                                       |                 |  |  |
|                                        | E Cleare S                                                                                                    | rientation                       |                | (-)             | └ V Left"                             |                 |  |  |
|                                        | Model History     Resize PMI In View                                                                                                    |                                  | $\smile$       | $\smile$        | •                                     |                 |  |  |
|                                        | Datum Coord                                                                                                    |                                  |                |                 | ✓☐ "Right"                            |                 |  |  |
|                                        | Extrude (1)     Extrude (2)     Repare                                                                                                    |                                  |                | 3.81            |                                       |                 |  |  |
|                                        |                                                                                                    |                                  |                | X               | V O "Top"                             |                 |  |  |
|                                        | Concerning Properties      Concerning Properties      Concerning Prope |                                  |                |                 |                                       |                 |  |  |
|                                        |                                                                                                    |                                  |                |                 | "Trimetric"                           |                 |  |  |
|                                        | ✓ Dependencies                                                                                                    |                                  |                |                 | The Comorac                           |                 |  |  |

- 4. PMI Settings (Text Height, Arrow Size, etc.)
  - i. Select File Tab > Preferences > PMI

|                                                                             | NX 🗂          | <b>ب ب</b>   | → & ⊡ [          | 12 €          | a   <b>☆</b> ▼   4                | 🌮 🛅 🗋 Wind                         | low ▼ ₹           |              |                  |                |                    |                   | NX Lea                                                                                      |
|-----------------------------------------------------------------------------|---------------|--------------|------------------|---------------|-----------------------------------|------------------------------------|-------------------|--------------|------------------|----------------|--------------------|-------------------|---------------------------------------------------------------------------------------------|
|                                                                             | File          | Home         | Curve            |               | Surface                           | Assemblies                         | Analysis          | View         | Selection        | Render         | Tools              | PMI               | Appli                                                                                       |
|                                                                             | [             |              | Ctrl+N<br>Ctrl+O | ¢             | Modeling<br>Sets prefer           | I<br>rences for model              | construction, e   | dit, update, | and interaction  | ı.             |                    |                   | 1<br>1<br>1<br>1<br>1<br>1<br>1<br>1<br>1<br>1<br>1<br>1<br>1<br>1<br>1<br>1<br>1<br>1<br>1 |
| ~                                                                           | <u>C</u> lose |              | •                | ¢;            | <u>Sketch</u><br>Sets prefer      | rences for sketch                  | behavior and c    | bject displa | ıy.              |                |                    |                   | 10                                                                                          |
|                                                                             | Prefere       | nces         | •                | ß             | Assem <u>b</u> lie<br>Sets prefer | <b>es</b><br>rences for assem      | bly behavior an   | d interactio | n.               |                |                    |                   | ſ                                                                                           |
|                                                                             | Plot          |              | Ctrl+P           | ii.           | <u>D</u> MU<br>Sets prefer        | rences for DMU                     | application.      |              |                  |                |                    |                   |                                                                                             |
| Execute      PM      PM      Sets preferences for PMI workflow and display. |               | play setting | ıs, and annotati | on, dimensior | n, symbol, a                      | ind table                          | Si<br>d<br>sj     |              |                  |                |                    |                   |                                                                                             |
|                                                                             | Proper        | tjes         |                  | 5             | User Inter<br>Sets prefer         | <b>rface</b><br>rences for user ir | terface layout,   | theme, and   | presentation. A  | lso, tools for | journaling         | Ctrl+2            | 2 F                                                                                         |
| (?) Help macros.                                                            |               |              |                  |               |                                   |                                    |                   |              |                  |                |                    |                   |                                                                                             |
|                                                                             | K Exit        |              |                  | 6             | Visualizat<br>Sets prefer         | t <b>ion</b><br>rences for render  | ing style, displa | y effect, em | iphasis, perform | iance, and vie | Ct<br>w interactio | rl+Shift+\<br>on. |                                                                                             |
|                                                                             |               |              |                  |               | Selection                         |                                    |                   |              |                  |                | 0                  | trl+Shift+        | т 📗                                                                                         |

- ii. Set the following Settings
  - 1. Common > Lettering > Height = .0625
  - 2. Common > Line/Arrow > Arrowhead > Length = .09
  - 3. Common > Extension Line > Gap > .125
  - 4. Common > Extension Line > Format > Extension Line Overhang = .09
  - 5. Dimension > Text > Units > Check Show Trailing Zeros
  - 6. Dimension > Text > Orientation and Location > Orientation > Text Aligned to Dimension
  - 7. Dimension > Text > Dimension Text > Height = .0625
- 5. Select PMI Tab
  - a. Considerations
    - i. Dimensions: When dimensioning on a part the user can determine what face a datum/face the dimension will be placed on. The placed PMI Dimensions can transfer over into a standard layout. The dimensions placed will be attached to a specific Model View (Front, R.S, Top, Isometric, etc.)

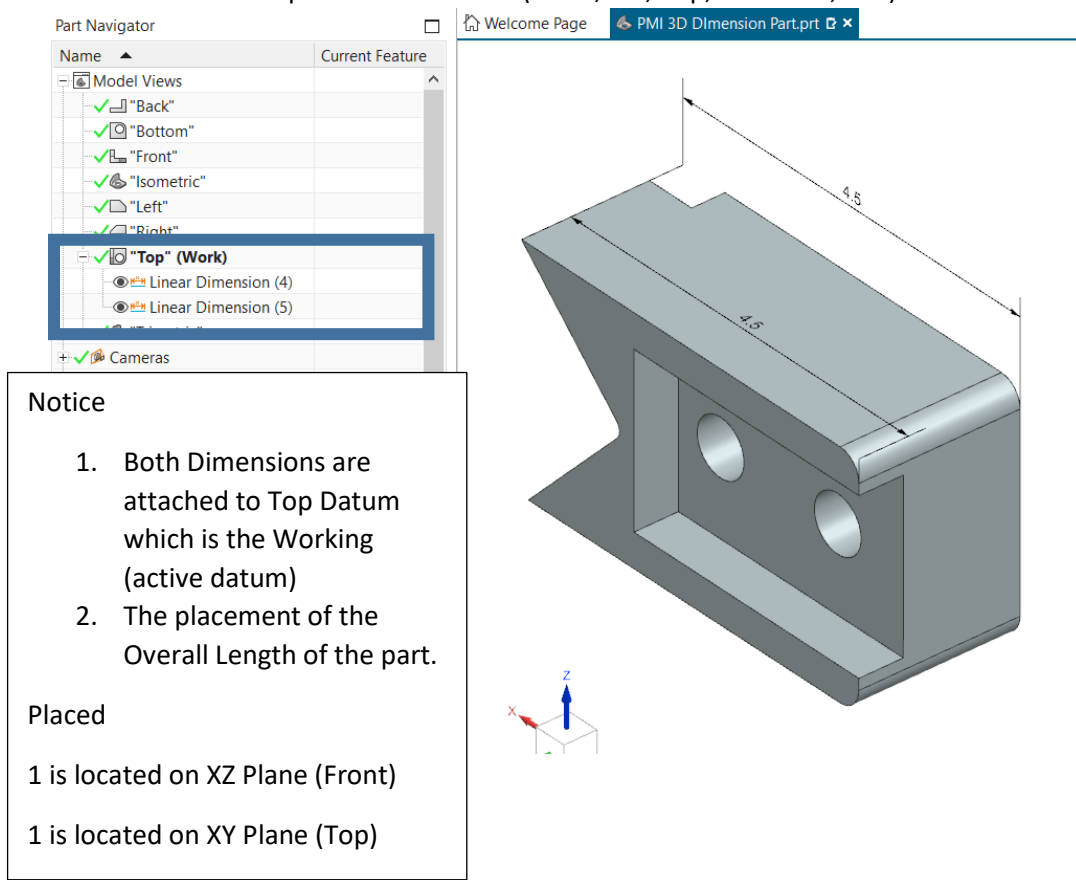

#### **PMI Dimension Uses**

- 1. Traditional Drawing: If the user is planning to use these dimensions in a traditional layout planning of what view each dimension is placed on will be important.
- 2. 3D Solid Model: Quick view of Dimensions without having to Edit Features to Find Sizes.
- b. Menu: Tools are similar to standard annotate (dimension) tools found in a layout

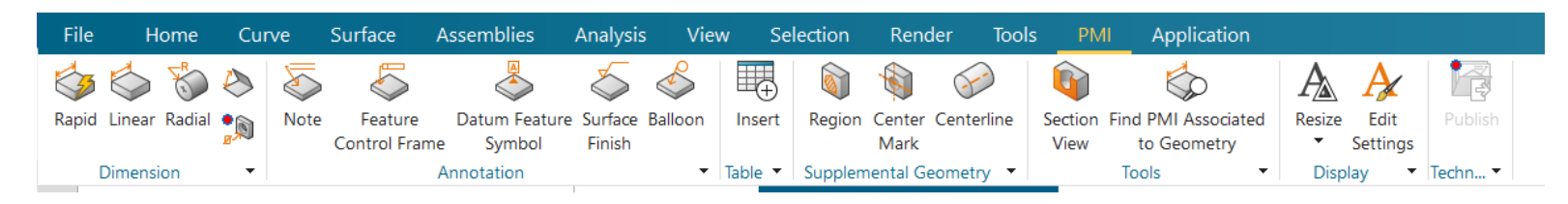

#### c. Linear Dimension

- i. Overall Height
  - 1. Activated Model View > Back Pictorial (Double Click to Activate)
  - Select Rapid Tool or Linear Tool > Select the Following Edges NOTE: May have to rotate view to select Edges

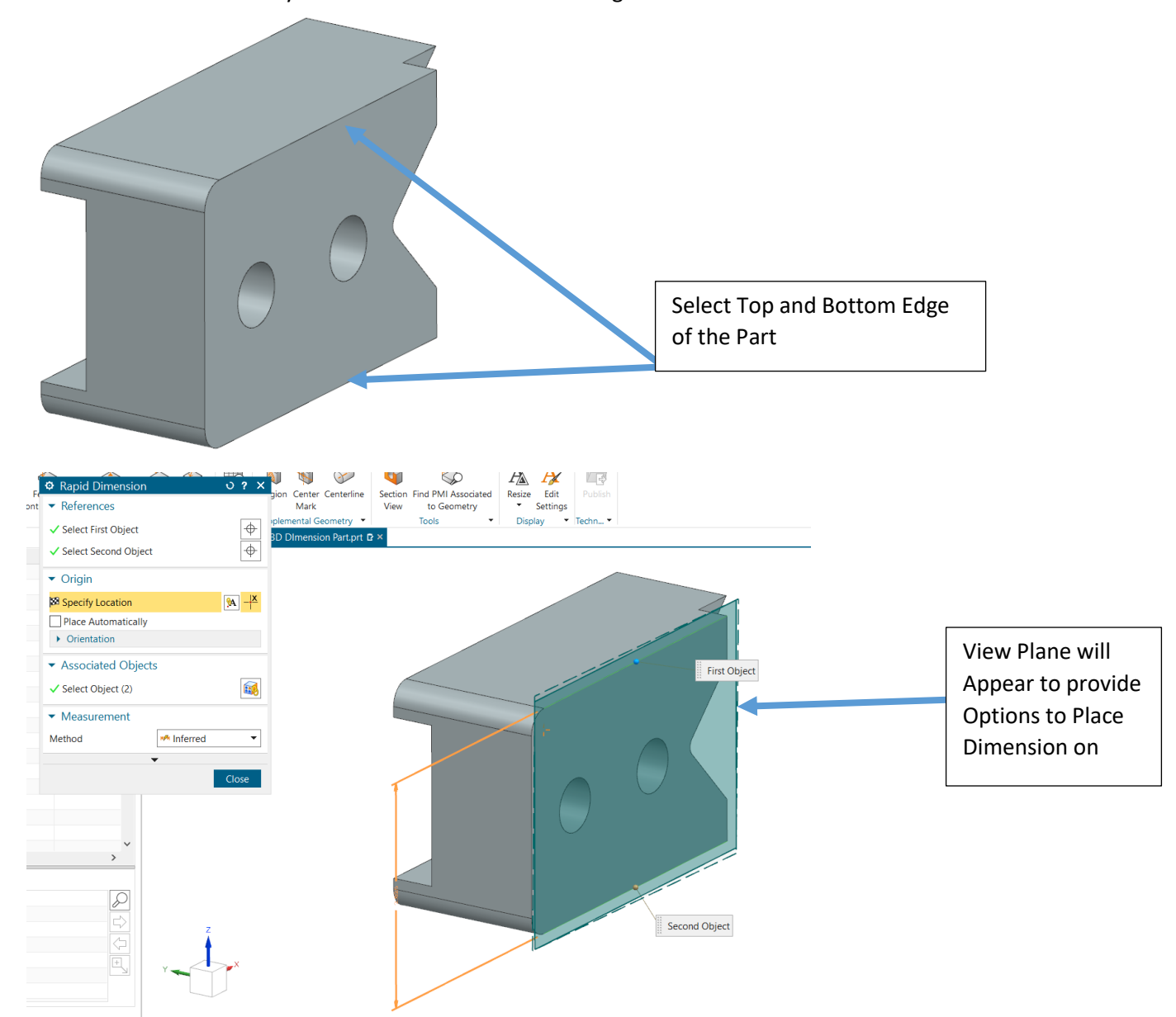

3. Rotate View Approximately Back to Back Pictorial Perspective to provide rough placement distance from the part > Left Click to Place the Dimension

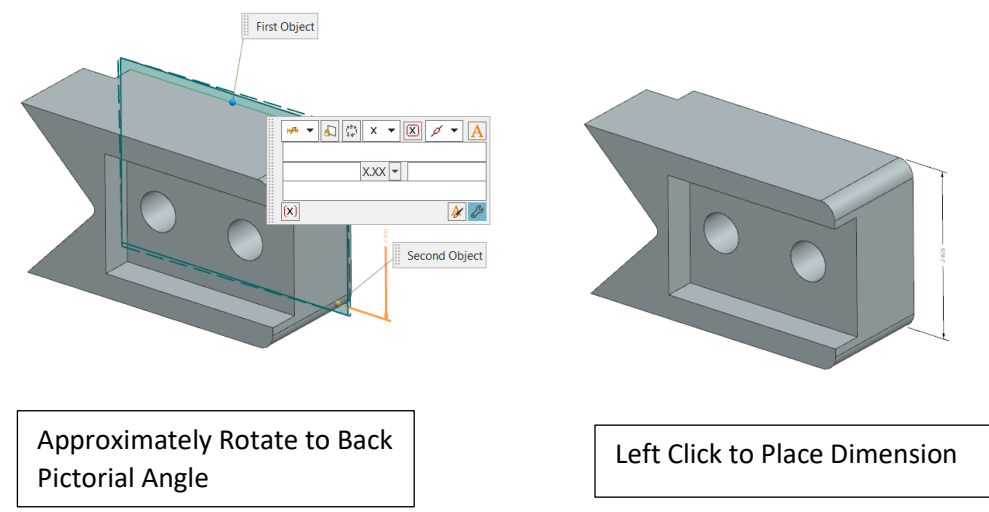

NOTE: To move Dimension: Left Click On Dimension > Hold Left Mouse Key Down > Drag Mouse to Desired Location

4. The New Dimension is added to the Working View

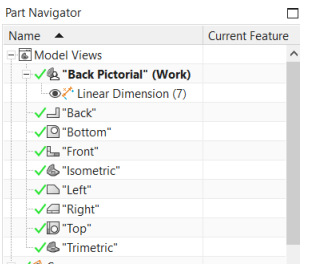

NOTE: If the Dimension is placed on a standard Orthographic View the Dimension will appear in the working drawing layout

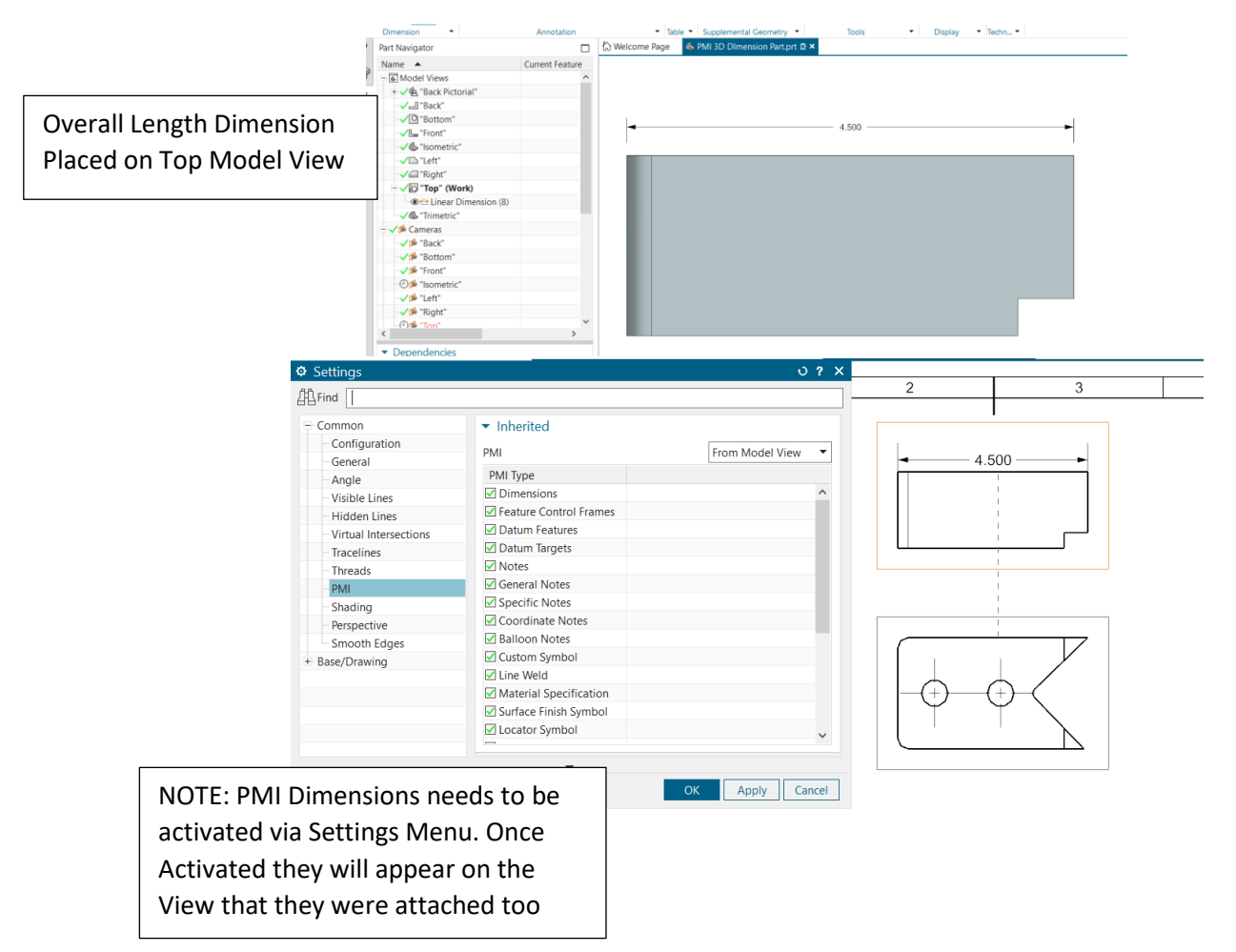

- ii. Overall Depth
  - 1. Back Pictorial Activate
  - 2. Select Rapid Tool or Linear Dimension Tool
  - 3. Select the Following 2 Edges (Note: May have to rotate to see edges
  - 4. Rotate Image Approximately to the Back Pictorial Angle
  - 5. Place Dimension so arrows are aligned with Overall Height Dimension

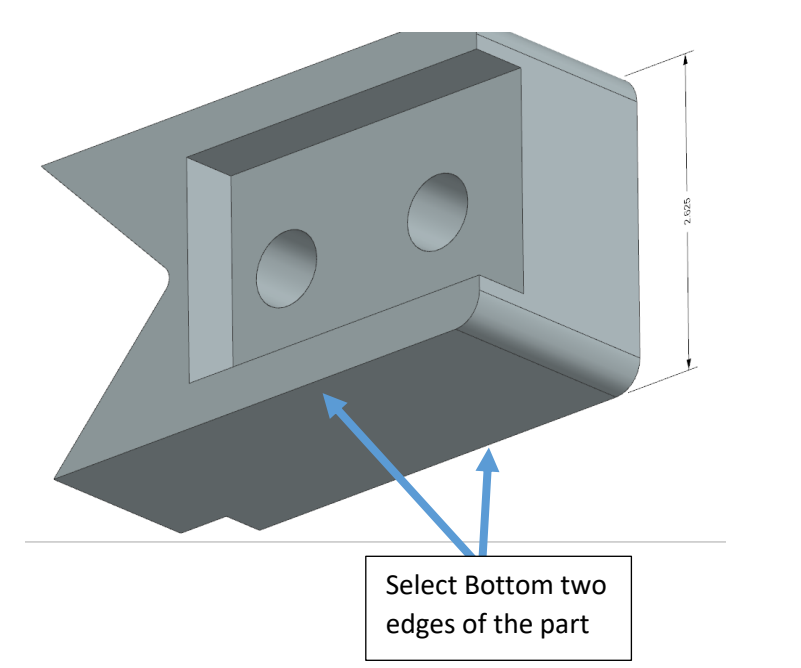

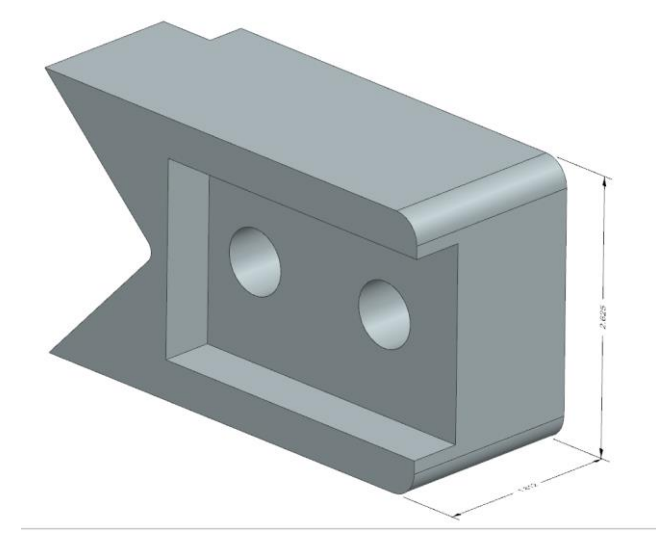

iii. Overall Length

 Select Rapid Dimension Tool or Linear Dimension Tool > Change Measurement Method = Horizontal (This will make the dimension aligned to selected plane and not measuring shortest distance between points) Select the Following 2 Points.

NOTE Order Matters in the Selection. The first selection point will determine where the view plane will be placed. Desired Location of View plane for this dimension is flush with the back side of the part

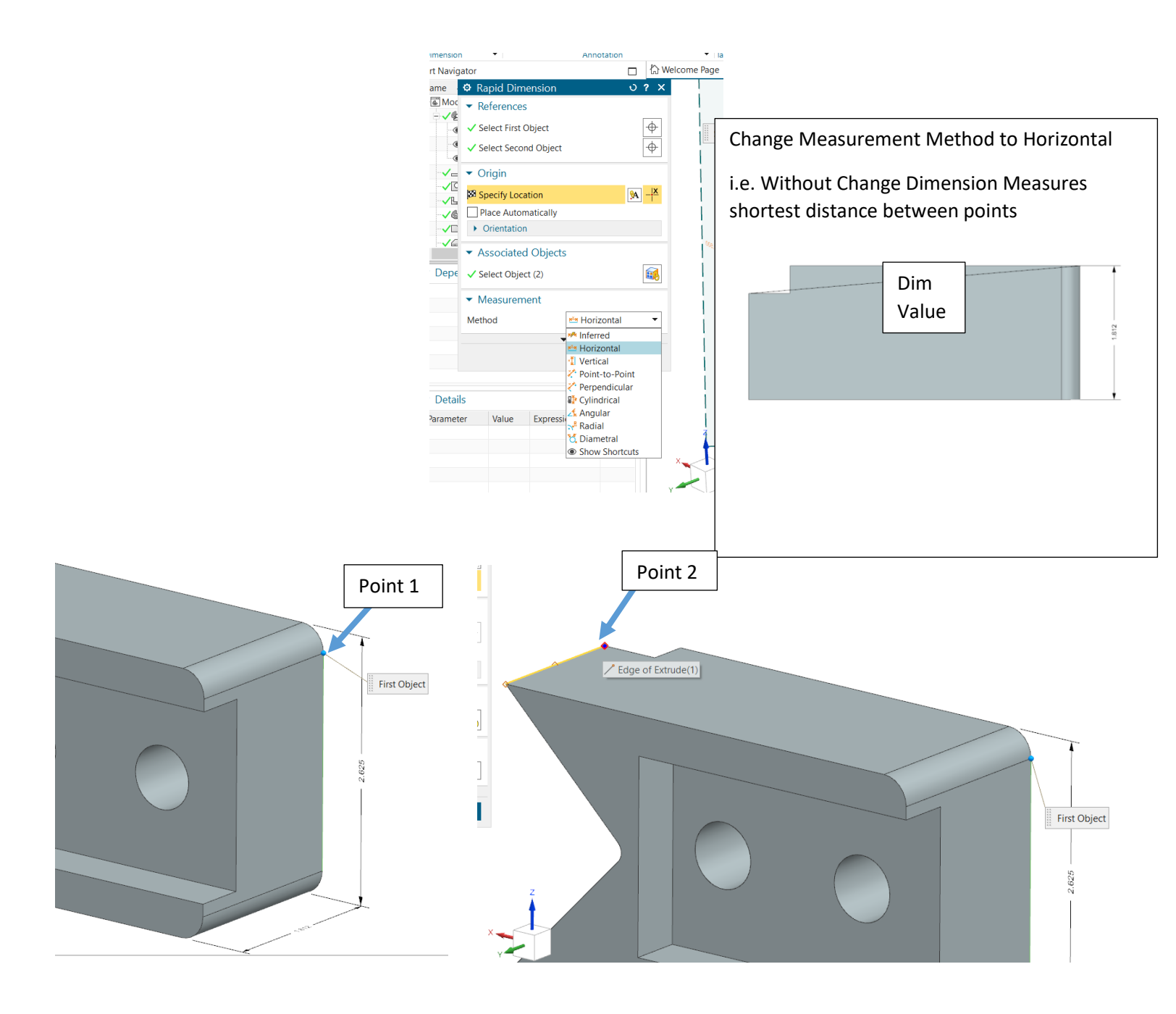

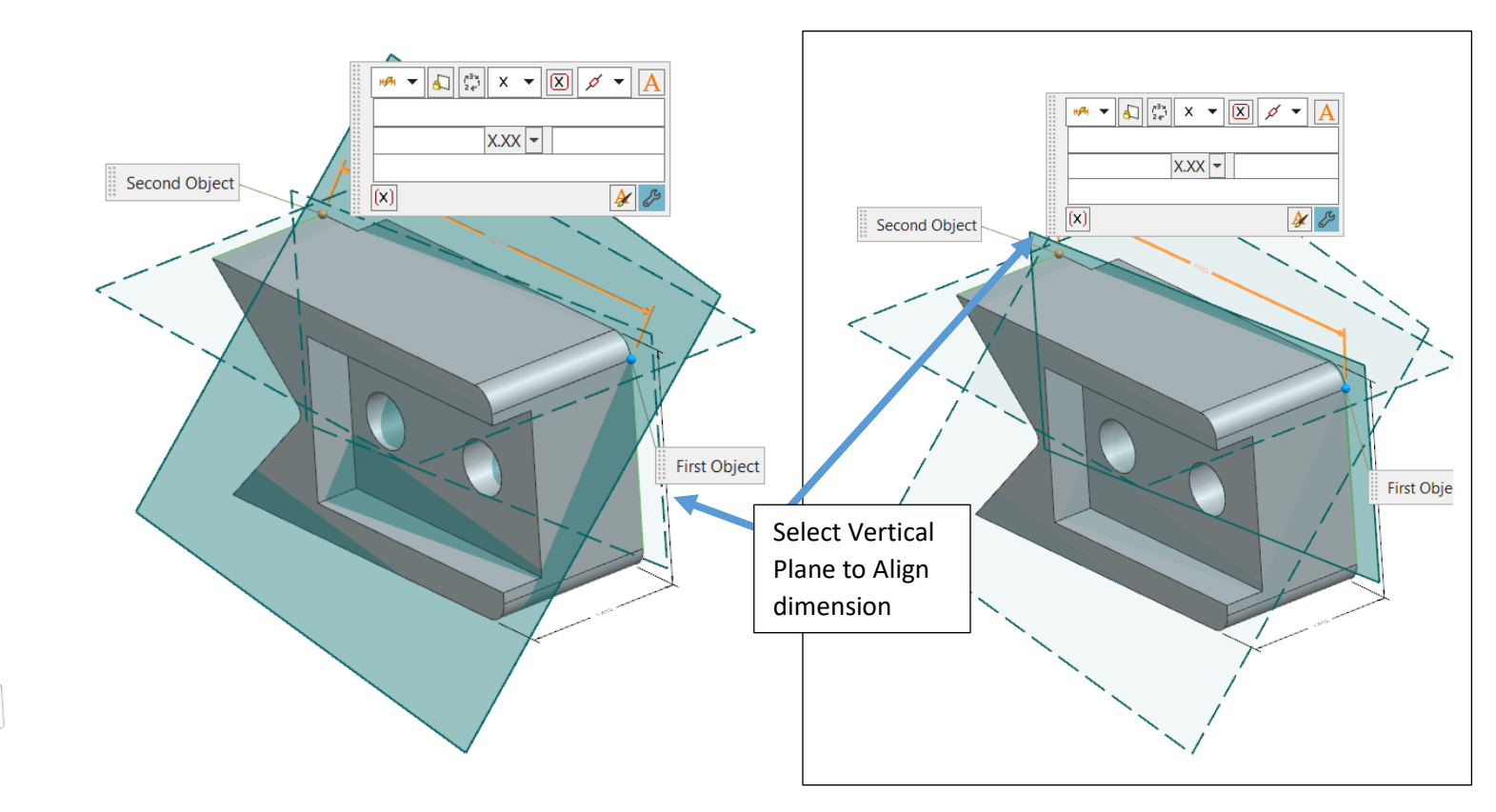

2. Planes will Appear to align the dimension to > Select the Vertical Plane that is Flush with the Back Surface of the Part > Left Click to Place Dimension

## **Overall Dimension Placements**

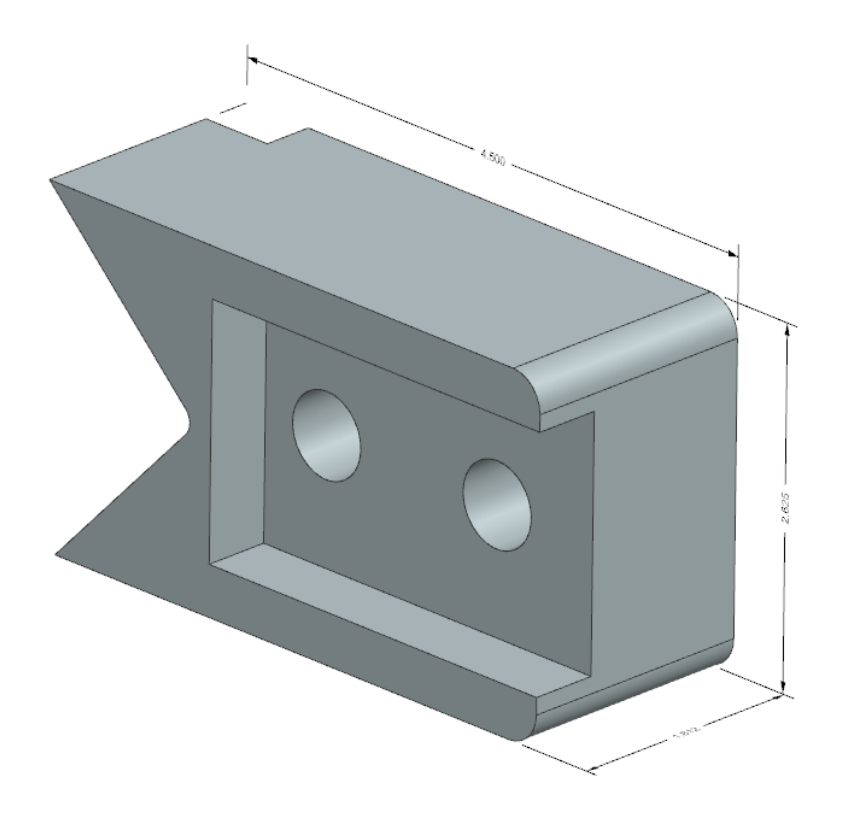

- iv. Rename Dimensions in Model Tree
  - 1. Select Dimension > Right Click > Select Rename > Rename Dimensions to
    - a. Overall Height
    - b. Overall Depth
    - c. Overall Length

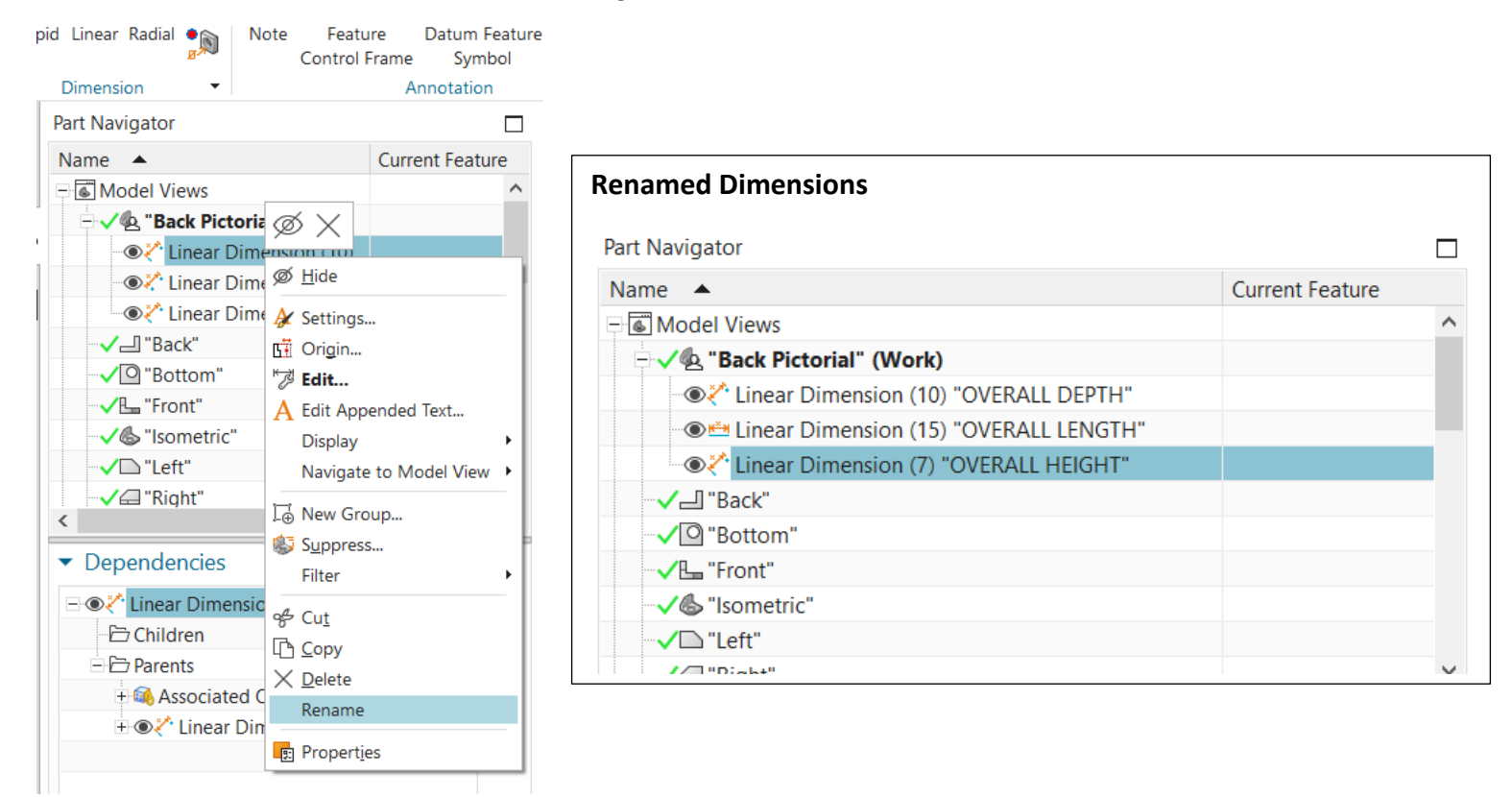

v. Place the Following Dimensions NOTE: To place locators for the holes select the Center Point of the hole

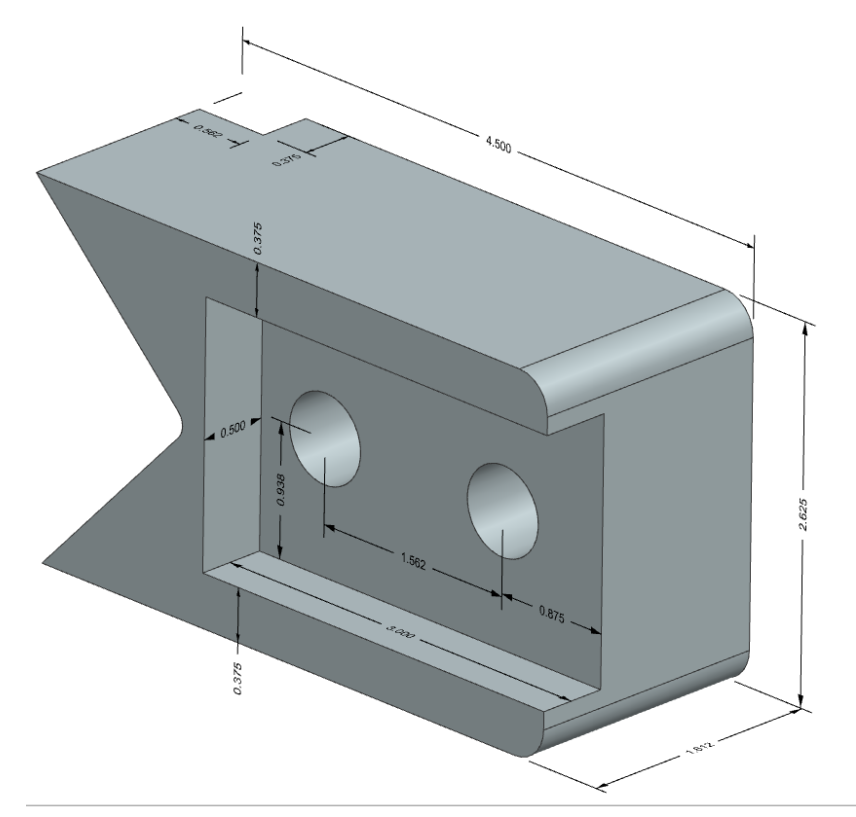

vi. Diameter Dimension: Select Rapid Dimension Tool > Select the Edge of the Circle > Leader Line will Appear
 > Place Dimension > Adding a Note: Select the Diameter Dimension Place the Following Note Before the Diameter

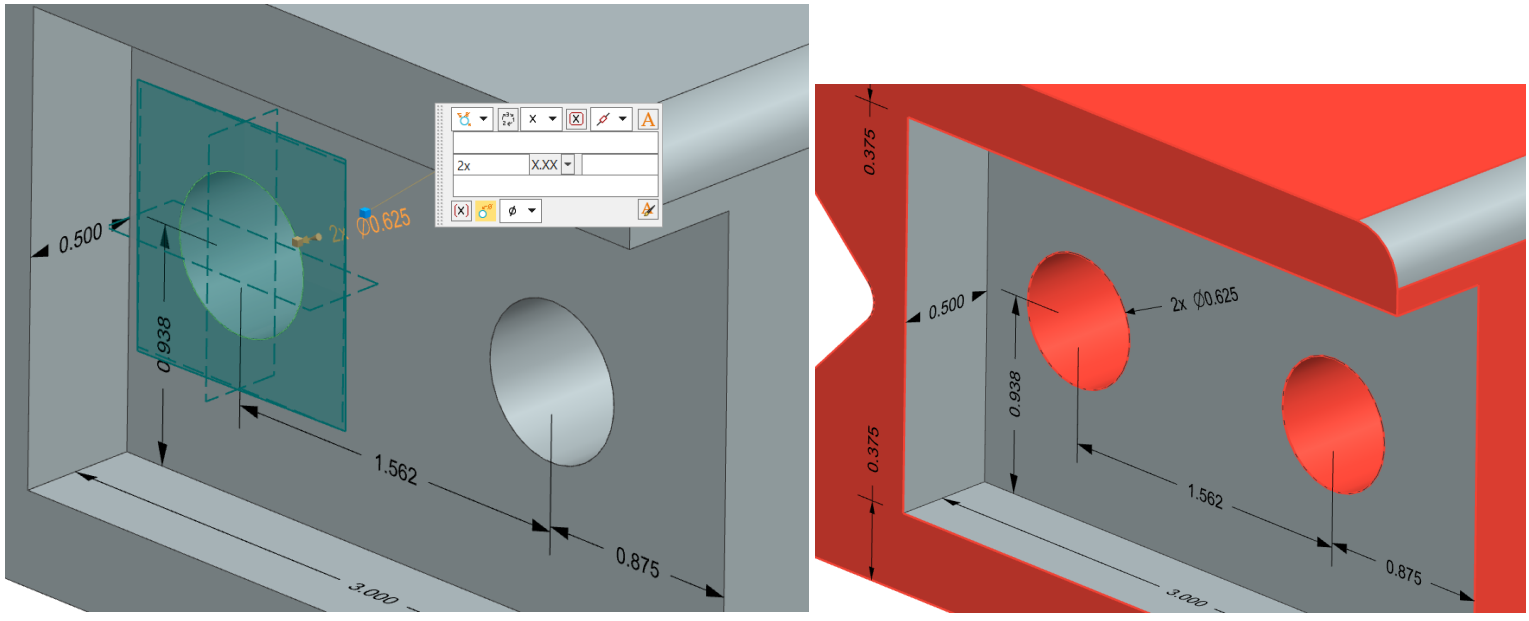

vii. Setting Angle: Select Rapid Dimension Tool > Set Measurement Method to Angular > Select the 2 angle Edges of the Part > Place Dimension > Select Dimension > Remove the O's from the Dimension

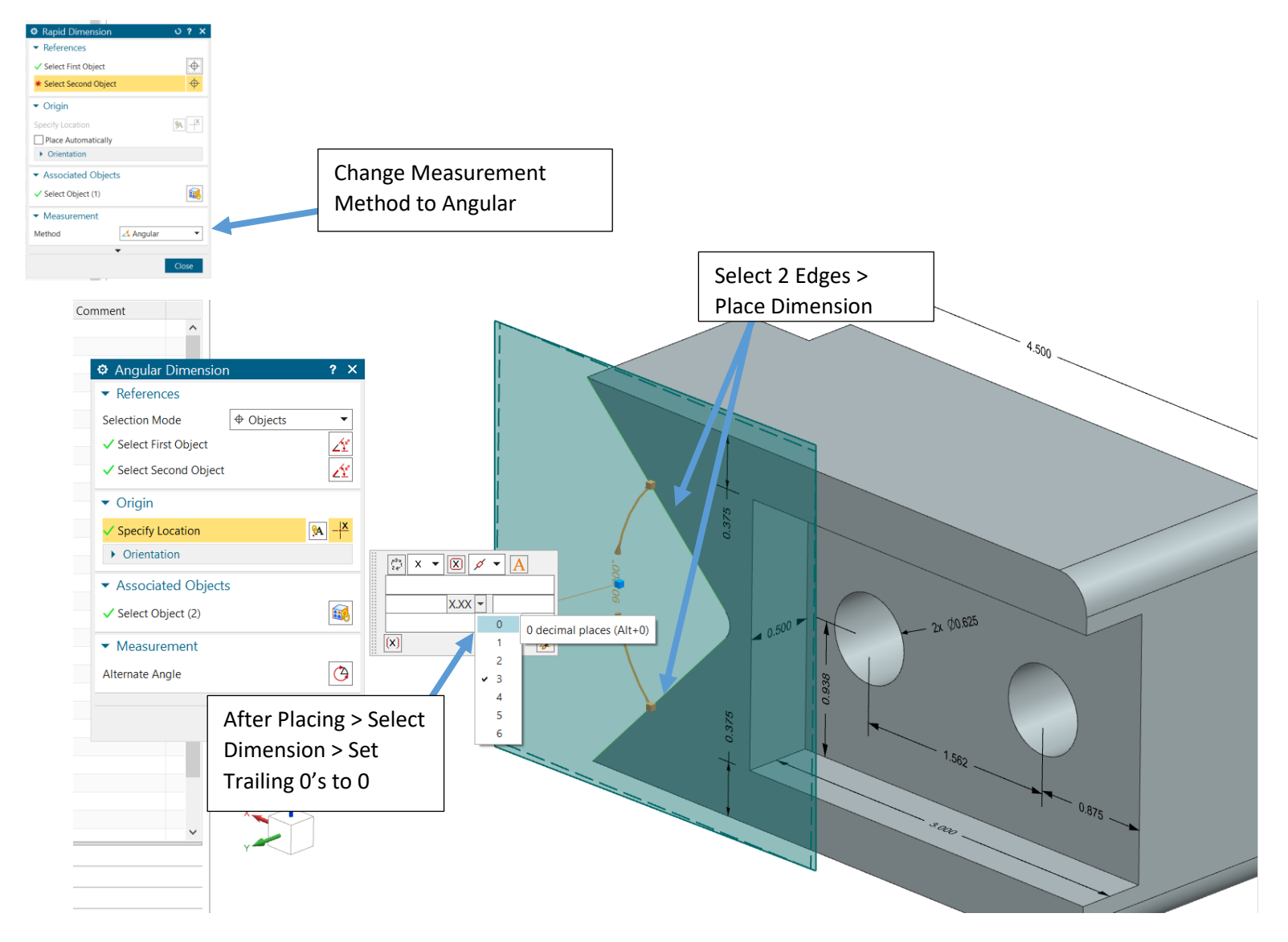

- viii. Angular Dimension Placement
  - Select Rapid Dimension Tool > Set Measurement Method to Vertical Select Bottom Edge of Part > Select Center Point of Fillet > Select Vertical Plane to Place on > Place Dimension > Adjust Dimension placement so linear and Angular Dimension DO NOT cross

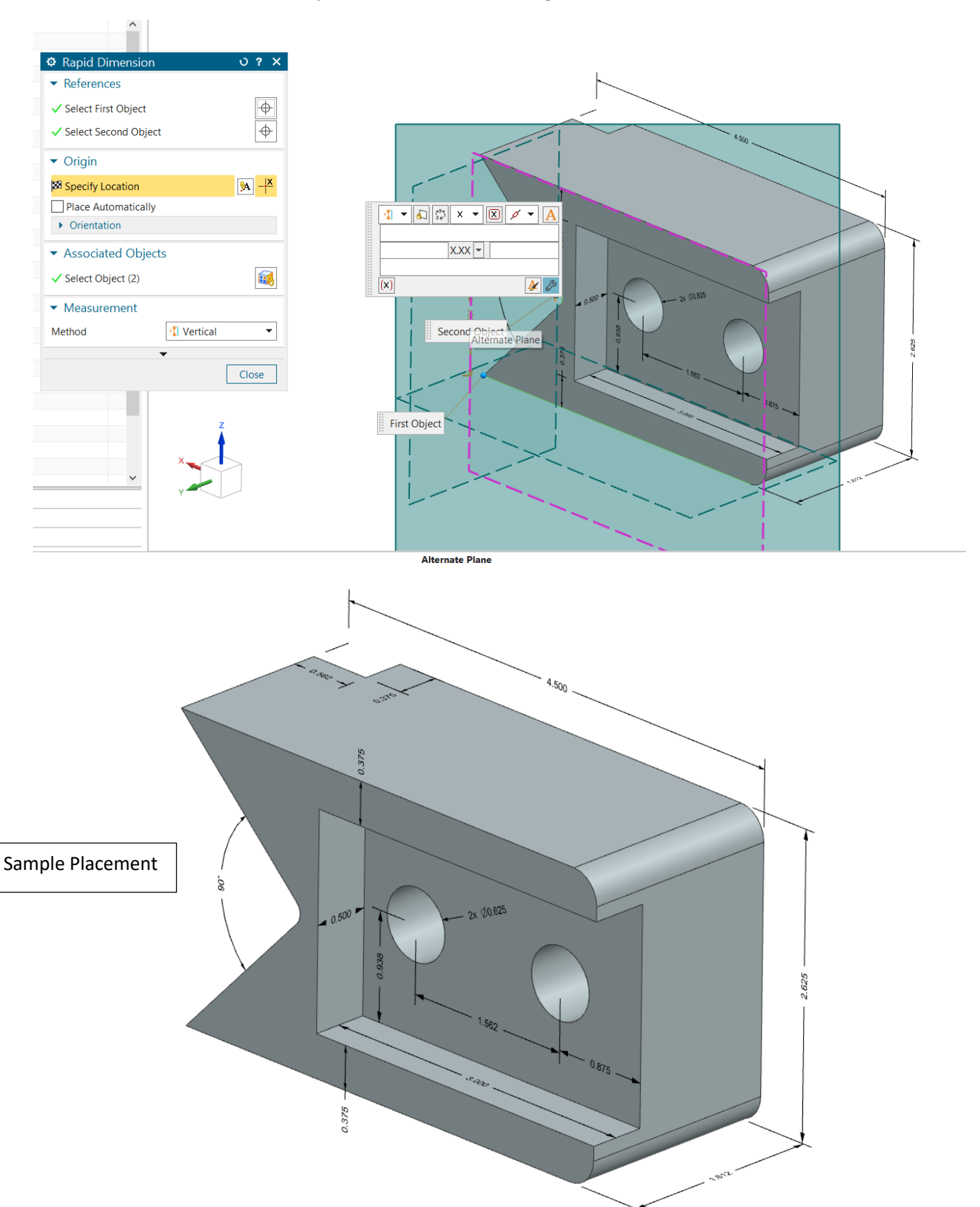

ix. Shop Note: Select Note Tool > Select Plane to Place Shop Note on > Type the following note NOTE: FILLETS R.125 ROUNDS R.250

Place Note in Desired Location

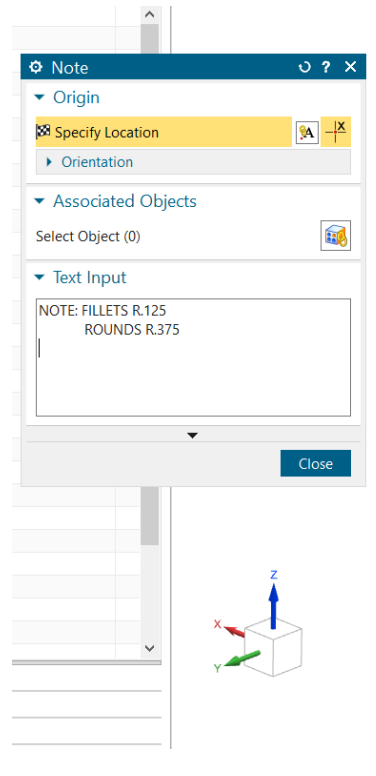

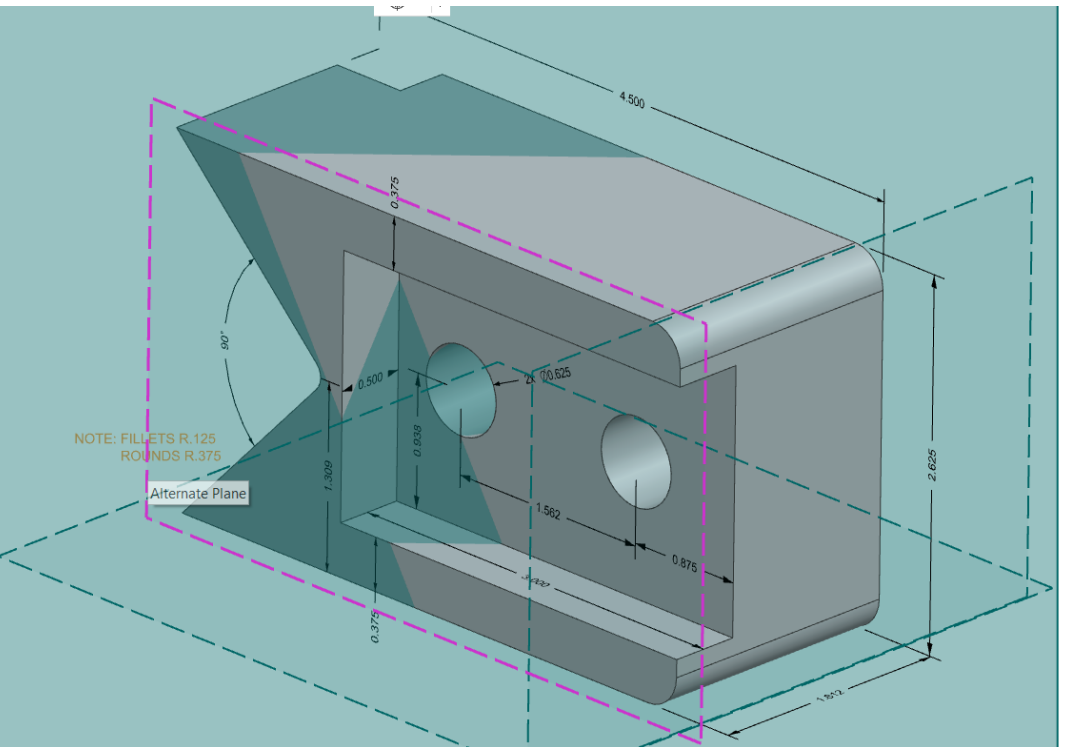

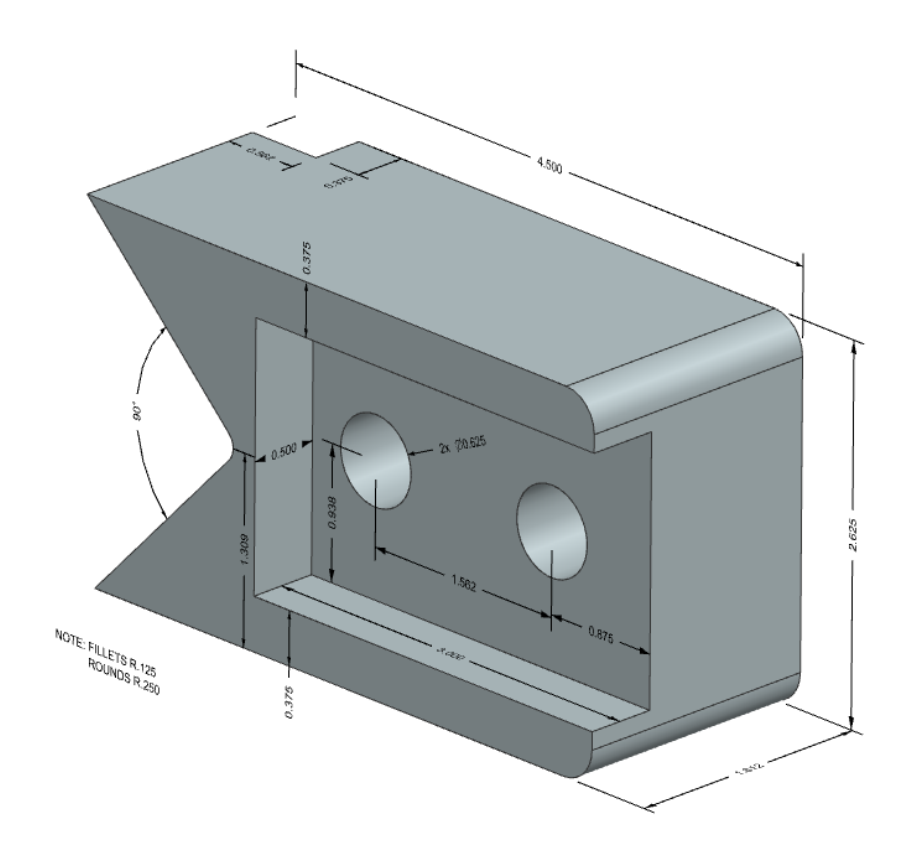

- x. Geometric Dimensioning & Tolerance
  - Place Datum Marker: Bottom Surface of Part will be Primary Control Surface for Reference Select Datum Feature Symbol > Select Vertical Placement Plane > Press the Down Arrow to open more Options in the Dialogue Box > Select Leader Terminating Object Option in Dialogue Box > Select Bottom Surface of the Part

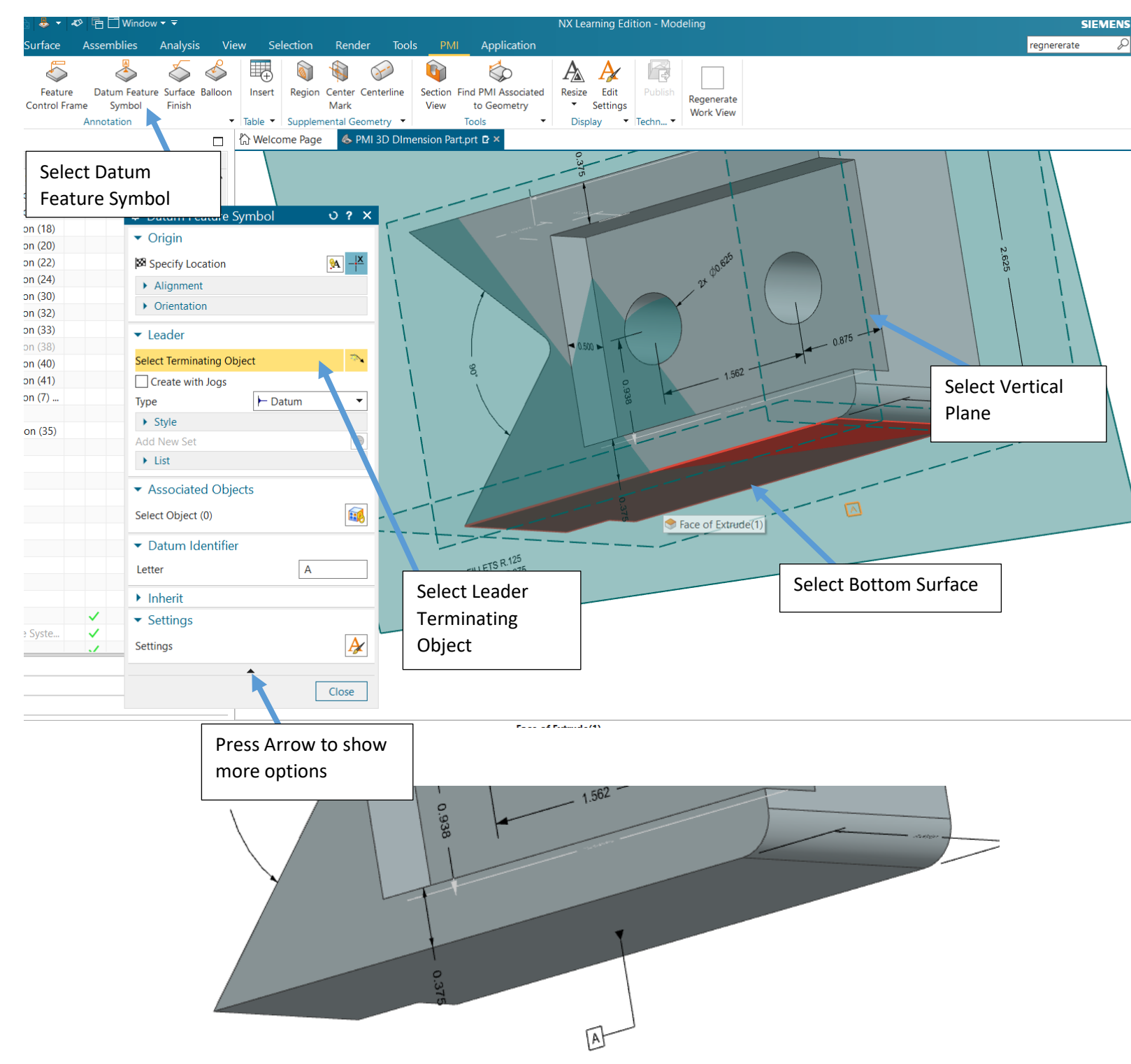

- 2. Control Box: Control Box allows the user to setup Tolerance Parameters when compared to a Datum Surface. The For this exercise we will be placing a tolerance for the top surface being parallel to Datum A
  - a. Select Feature Control Frame Tool > Change Leader Type to Datum >Select Leader Terminating Object > Select Object > Select Top Surface > Set the Tolerance Dimension Values as shown below.

The Dimension is reading Parallel Symbol to Datum A +/- 3 Degrees

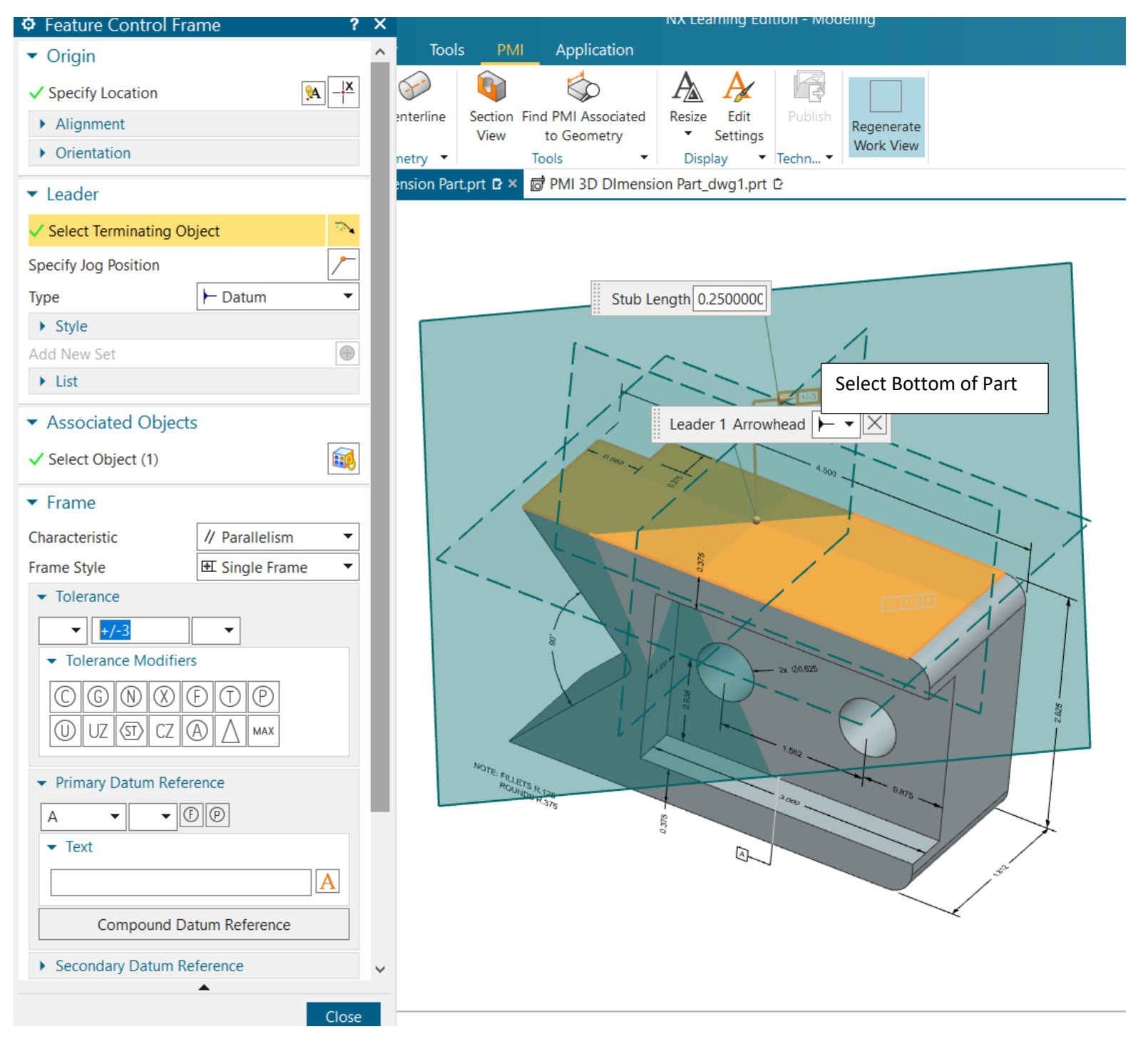

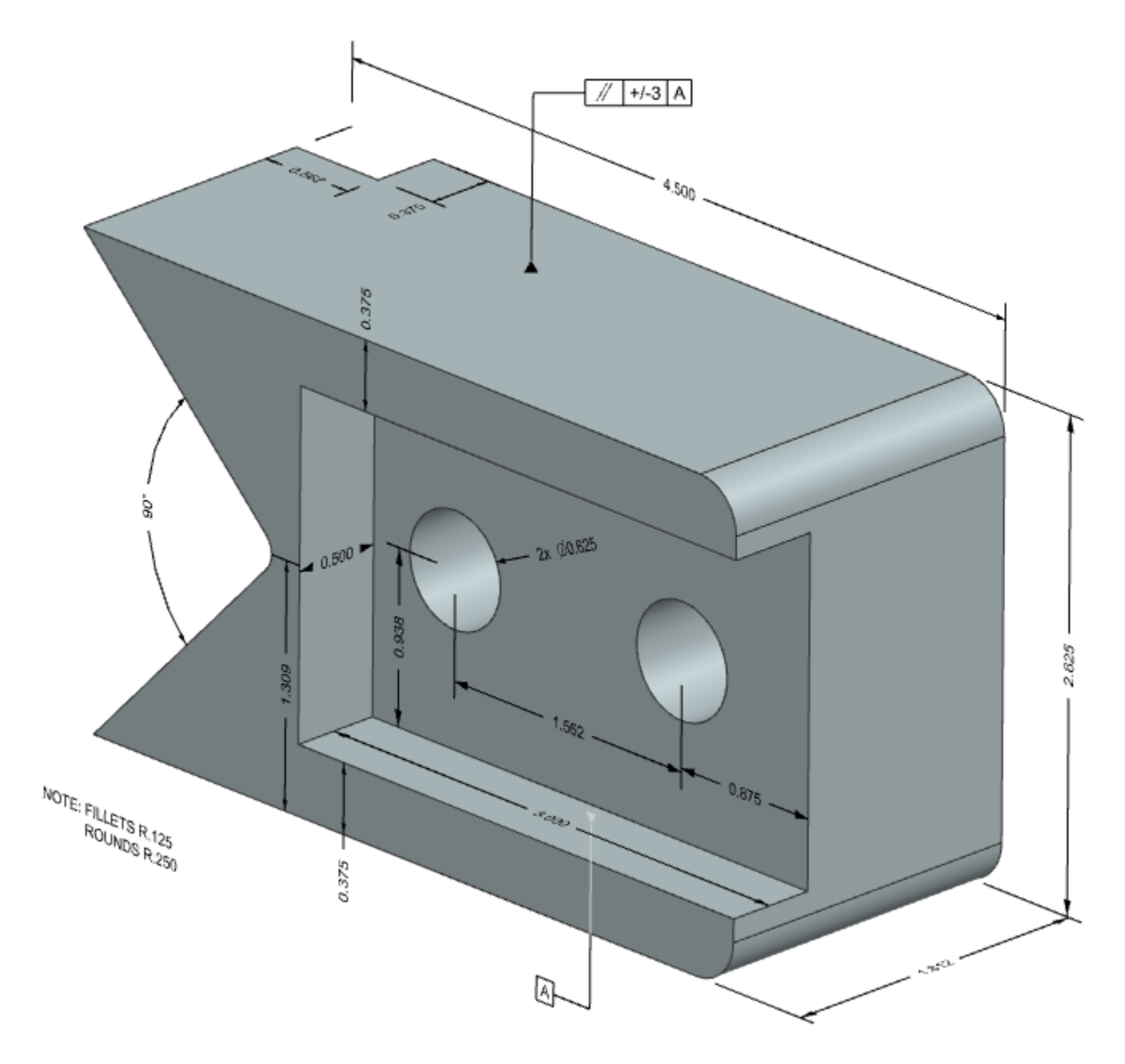

- 6. Place on Border and Title Block
  - a. Select New > Select Drawing Tab > Select B-Size Title Block > Select Back Pictorial View > Place View > Select Close

|      | A                                |  |
|------|----------------------------------|--|
|      | စံ Base View ပံ ? ×              |  |
|      | ✓ View Origin                    |  |
| ize  | Specify Location                 |  |
|      | ✓ Placement                      |  |
|      | Method 🗄 Inferred                |  |
|      | ✓ Model View                     |  |
|      | Model View to Use Back Pictorial |  |
|      | Orient View Tool                 |  |
|      | ▼ Scale                          |  |
|      | Scale 1:1 👻                      |  |
|      | <b>•</b>                         |  |
|      | Close                            |  |
| ides |                                  |  |

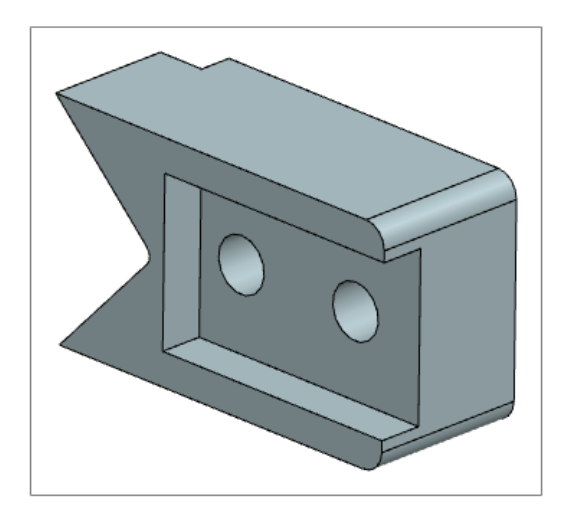

#### b. Dimensioning Settings

i. Select File > Select Preferences > Select Drafting

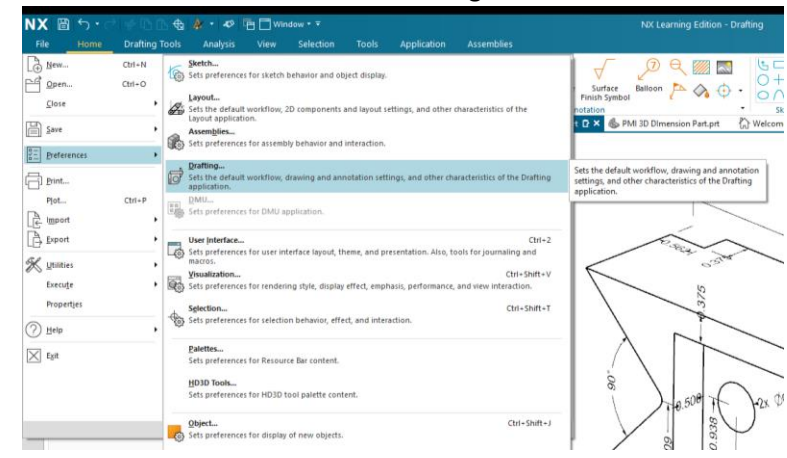

- ii. Change the following
  - 1. Common > Lettering > Height = .0625
  - 2. Common > Line/Arrow > Arrowhead > Length = .09
  - 3. Common > Extension Line > Gap > .125
  - 4. Common > Extension Line > Format > Extension Line Overhang = .09
  - 5. Text > Units > Check Show Trailing Zeros
  - 6. Text > Orientation and Location > Orientation > Text Aligned to Dimension
  - 7. Text > Dimension Text > Height = .0625
  - 8. Drawing View > Workflow > Border > Uncheck Display

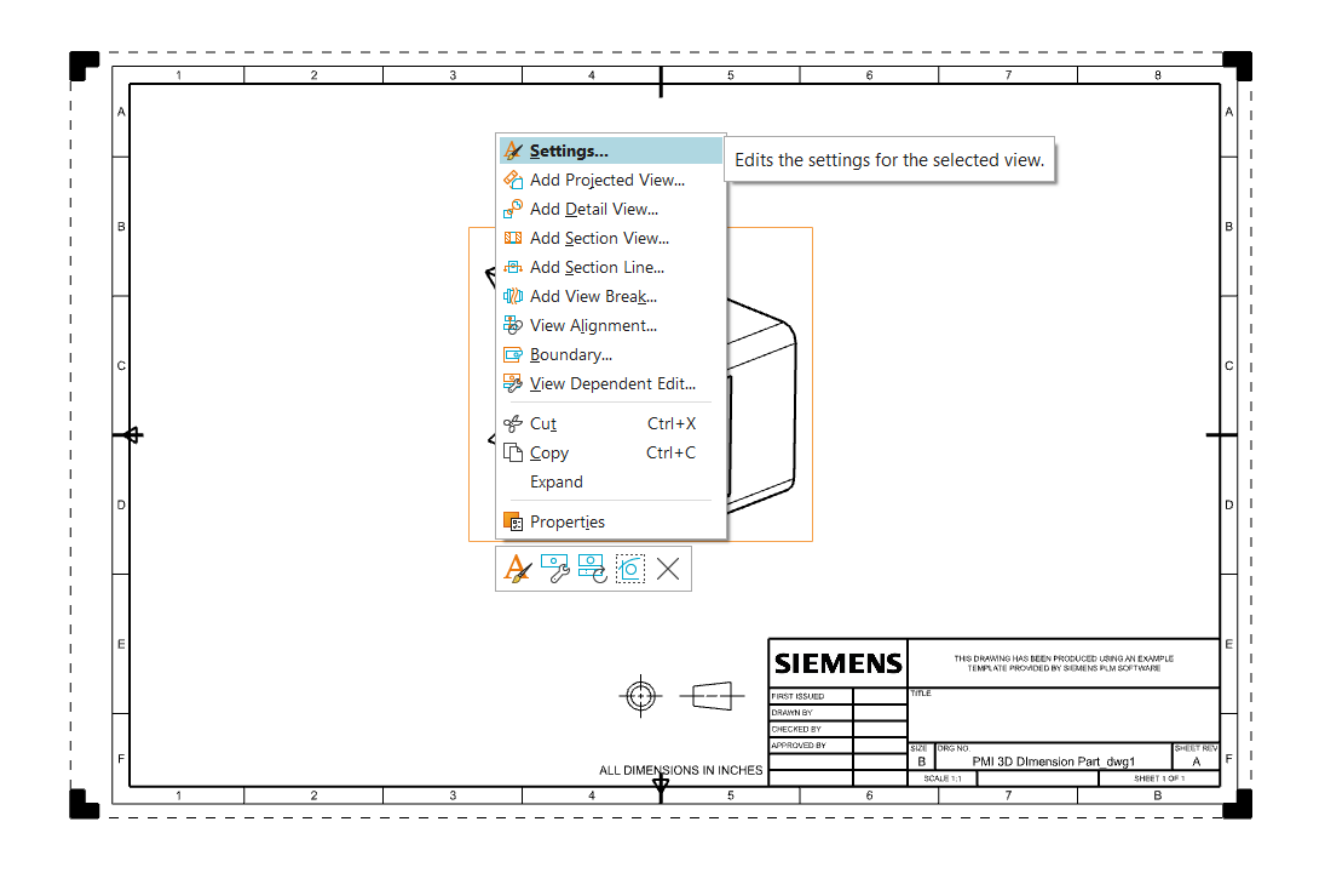

Select PMI > Change PMI to From Model View > Select OK
 NOTE: User can turn on/off certain types of dimensions if desired

| Settings                     |                        | ა               | ?    | × |
|------------------------------|------------------------|-----------------|------|---|
| ∄å Find                      |                        |                 |      |   |
| - Common                     | ✓ Inherited            |                 |      |   |
| - Configuration<br>- General | PMI                    | From Model View | •    |   |
| Angle                        | PMI Type               |                 |      |   |
| Visible Lines                | Dimensions             |                 | ^    |   |
| Hidden Lines                 | Feature Control Frames |                 |      |   |
| Virtual Intersections        | Datum Features         |                 |      |   |
| Tracelines                   | 🗹 Datum Targets        |                 |      |   |
| Threads                      | ✓ Notes                |                 |      |   |
| PMI                          | General Notes          |                 |      |   |
| Shading                      | Specific Notes         |                 |      |   |
| Perspective                  | Coordinate Notes       |                 |      |   |
| Smooth Edges                 | Balloon Notes          |                 |      |   |
| + Base/Drawing               | Custom Symbol          |                 |      |   |
|                              | ✓ Line Weld            |                 |      |   |
|                              | Material Specification |                 |      |   |
|                              | Surface Finish Symbol  |                 |      |   |
|                              | Locator Symbol         |                 | ~    |   |
|                              |                        |                 |      |   |
|                              | •                      | OK Apply Ca     | ncel | ٦ |
|                              |                        |                 |      |   |

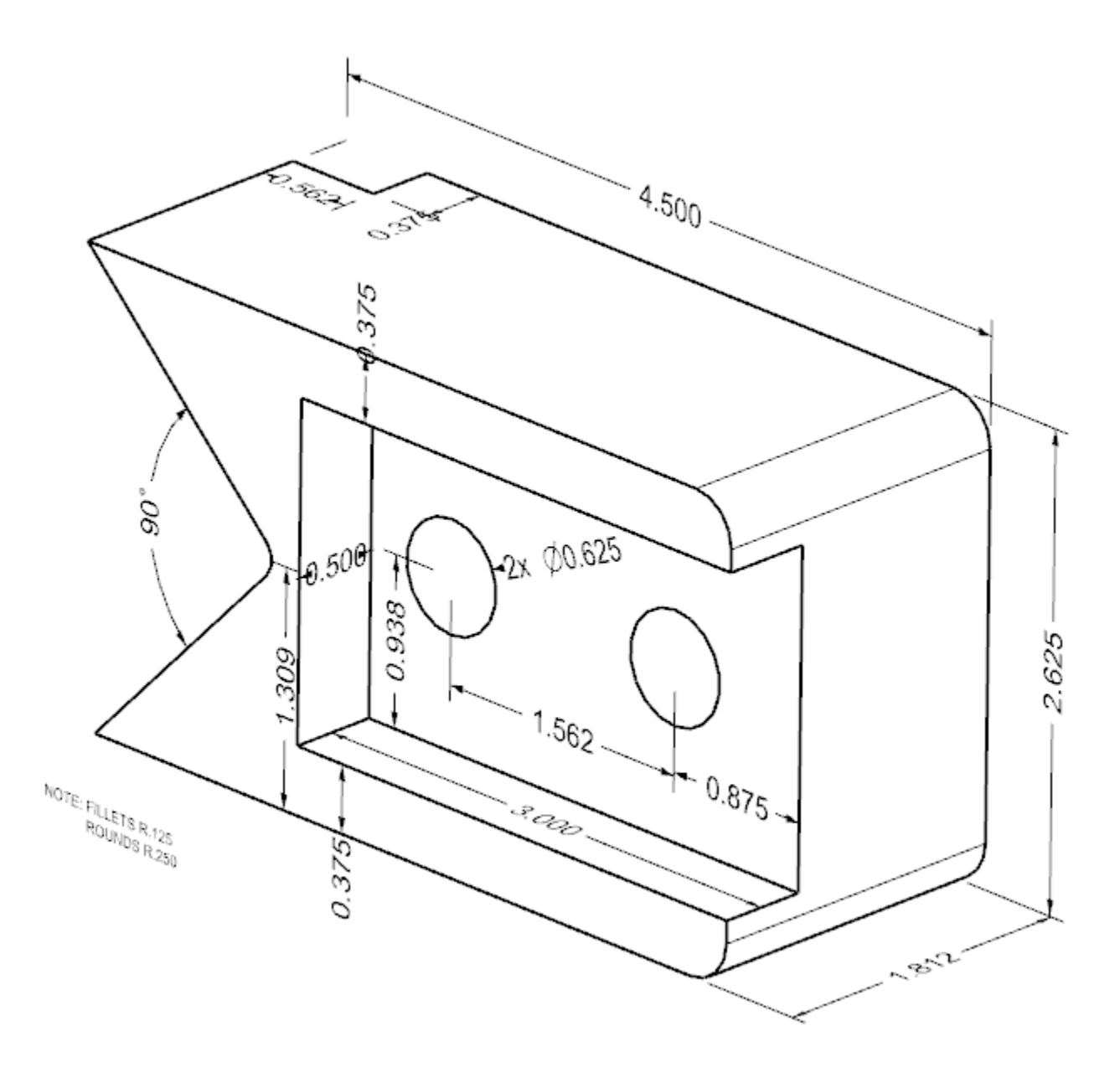

- f. Rotating View to Orthographic
  - i. Select View Outline > Right Click > Select Edit

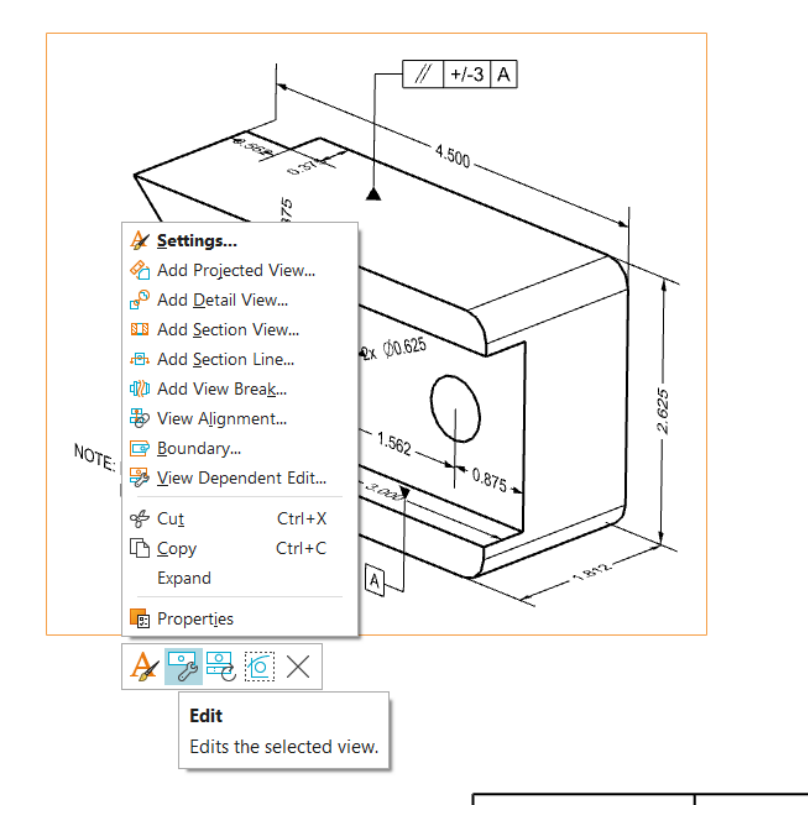

ii. Select Orient Tool

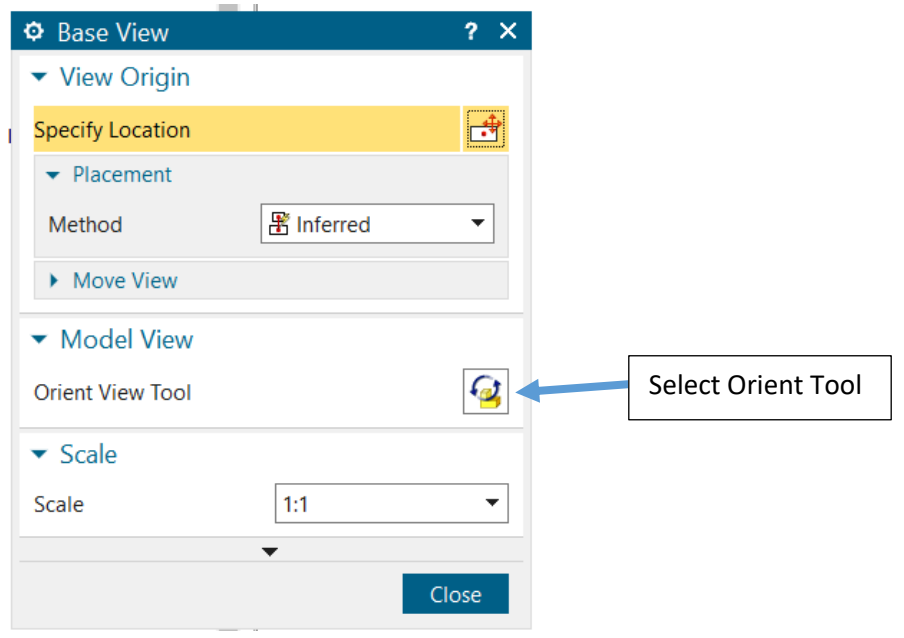

iii. Orient View Pop-Up Menu Appears > Set the View orientation by rotation or selecting a surface from the orient icon to set view > press Ok

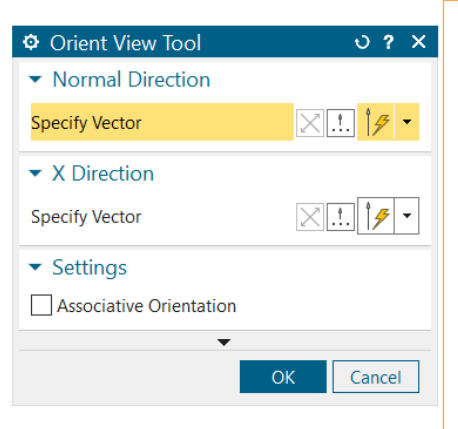

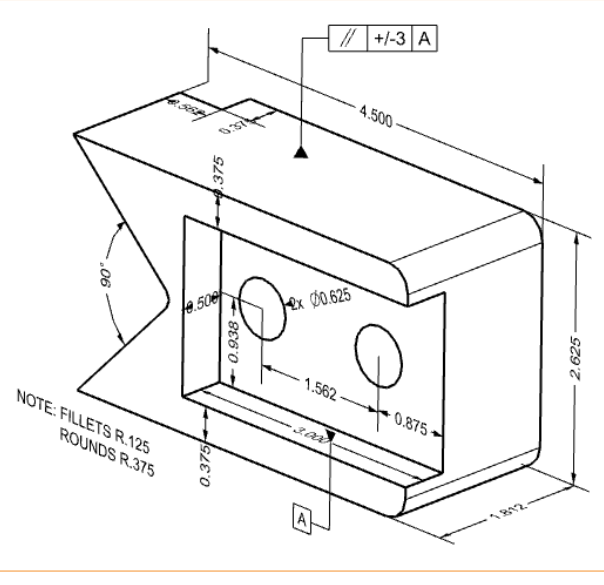

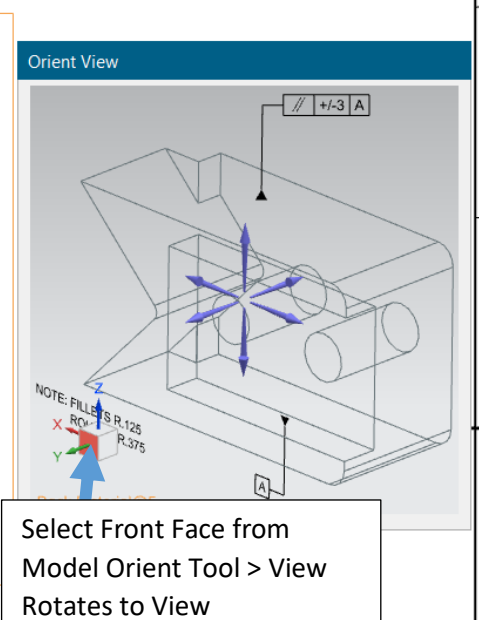

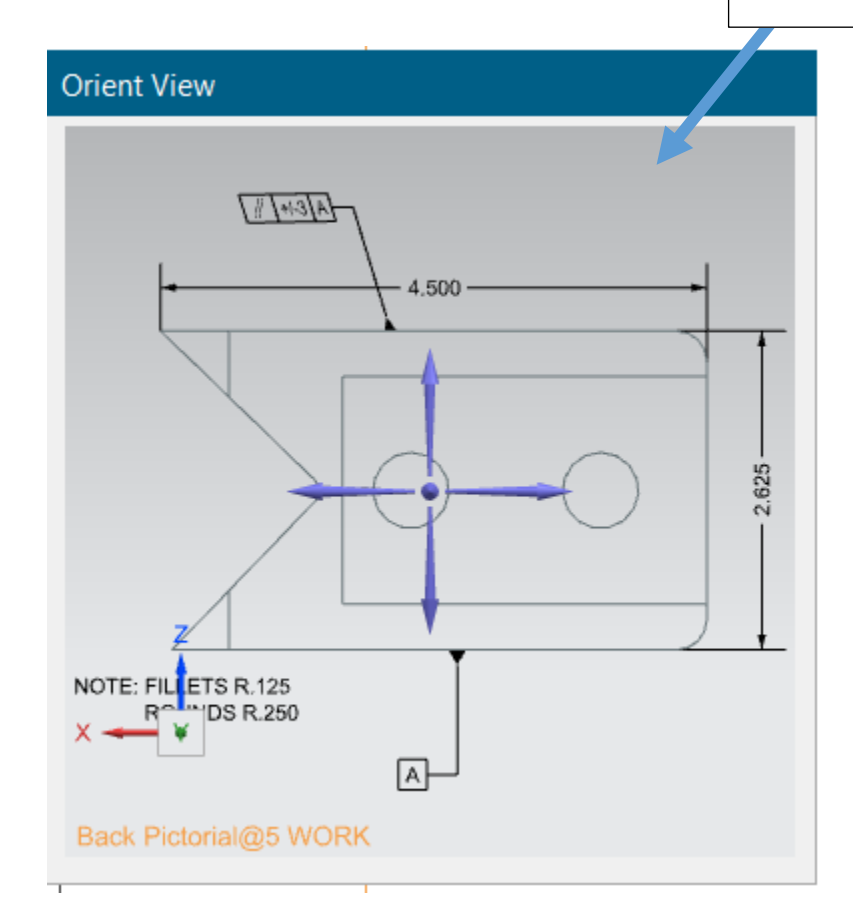

### **Final Rotated View**

NOTE: Dimensions can be selected and moved if needed to cleanup a view.

NOTE: Dimensional Settings can also be adjusted then updated on the view as needed. (To update: Select View Right Click > Select Update)

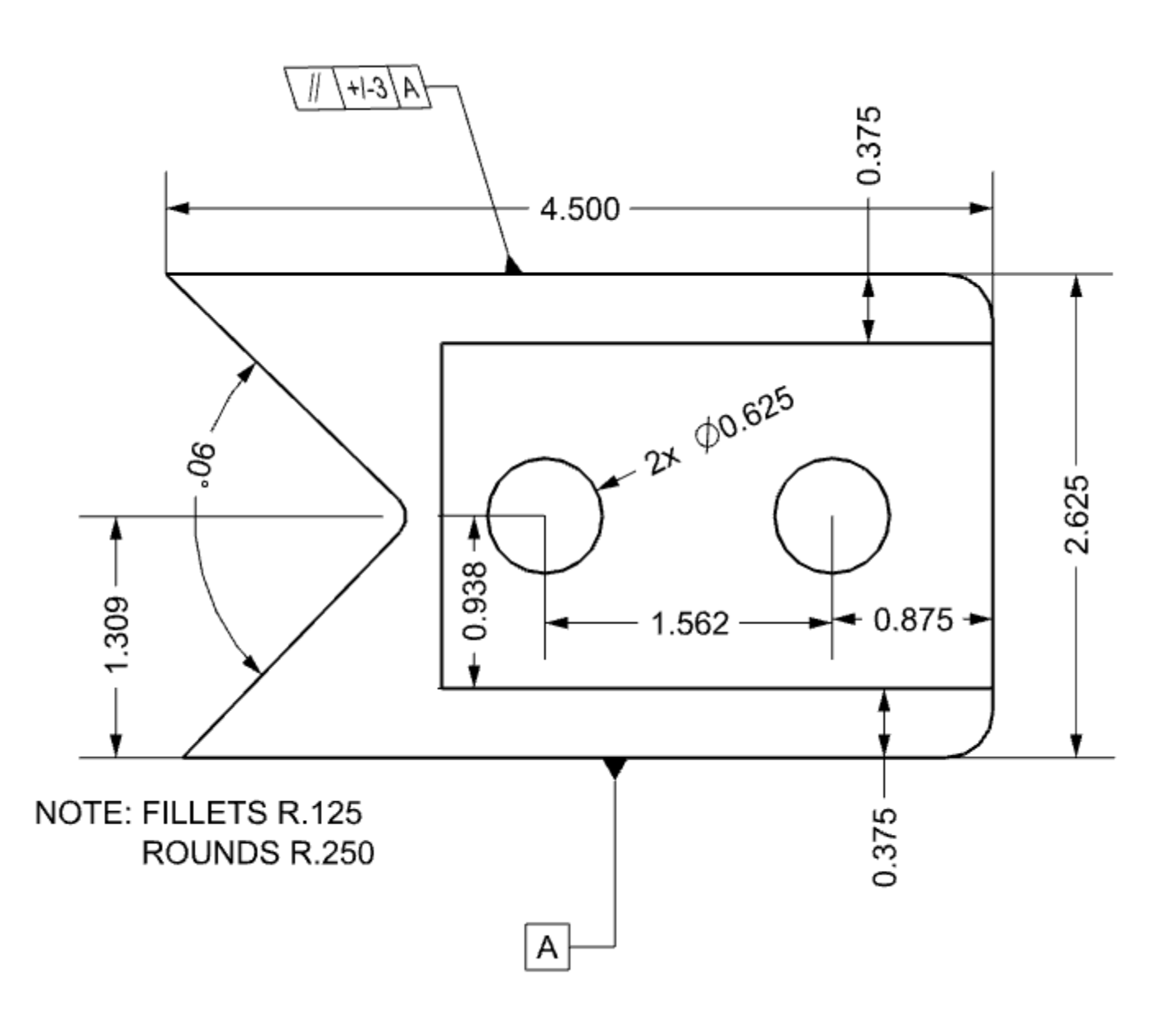